## Памятка для родителей.

## 1. Ограничить время проведения ребенка за компьютером нам поможет встроенная функция в операционную систему «Родительский контроль».

Для настройки «Родительского контроля» необходимо сделать следующее: Пуск —» Панель управления —> Учетные записи пользователей —» Добавление и удаление учетных записей пользователей —» Создание учетной записи. В окне «Укажите имя учетной записи и ее тип» вводим имя учетной записи (например, имя ребенка), ставим галочку на «Обычный доступ», нажимаем на «Создание учетной записи». Далее, нажимаем два раза левой кнопкой мыши на учетную запись «Администратор»-» Создание пароля-» в окне «Новый пароль» вводим пароль (пароль нельзя забывать, и в то же время пароль должны знать только родители)—» в окне «Подтверждение пароля» вводим тот же пароль —» в окне «Введите подсказку для пароля» нужно ввести подсказку (только не сам пароль!)—»Создать пароль. Закрываем окно.

Пуск—»Панель управления —» Учетные записи пользователей -^Управление другой учетной записью —» выбираем учетную запись ребенка -» Установить родительский контроль—»выбираем еще раз учетную запись ребенка—» выбираем включить используя текущие параметры —\* выбираем ограничение по времени -» устанавливаем ограничения по дням недели—» нажимаем на ОК—» еще раз нажимаем на ОК. Поздравляю Вас вы создали учетную запись, и установили родительский контроль.

## 2. Ограничение доступа ребенка к опасным сайтам.

В адресную строку браузера вписать следующий адрес:

http://icensor.ru/soft/download.php—» нажимаем на Сохранить. После загрузки файла два раза нажимаем левой кнопкой мыши на файл InternetCensor.exe—» в вышедшем окне нажимаете на «Да»—»Далее —» ставите галочку на «я принимаю условия лицензионного соглашения »—»Далее—» вводите свой ЕтаП(почтовый ящик)—» Далее —» вводите пароль в окне «Пароль» (пароль нельзя забывать, пароль должны знать только родители)—»в окне «Подтвердите ввод» вводите тот же самый пароль—» Далее —» Далее —» Установить—» Готово.

Настройка интернет цензора. На рабочем столе нажимаем на ярлык «Интернет Цензор»—» вводим пароль —»0К—» Мои правила. В окне «Разрешить сайты» можем вводить сайты, которые вы считаете безвредными. В окне «Запретить сайты» можно дополнительно запрещать разрешенные фильтром сайты.

Поздравляю Вас! Вы обезопасили своего ребенка.\_\_